# How to donate to NKK and get company match?

Note: These are step-by-step example with screenshots of one company's Employee Giving Program. Your company's interface might look similar or different.

 Login into your company's respective Employee Giving Program portal and chose Make a Donation → Explore Causes → Find a Cause. Search for Nrupathunga Kannada Koota (either full or partial string match).

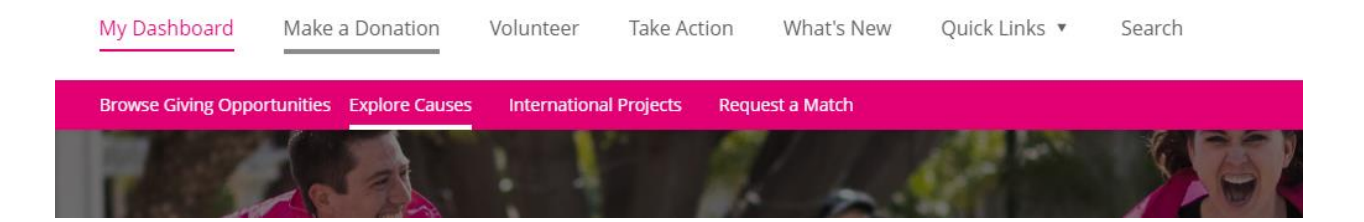

| rch |
|-----|
|     |
| ]   |
|     |
| ins |
|     |

## 2. Once NKK is found, make sure it has Matching Offer.

| My Dashboard Make a Donation                                           | Volunteer Take Action | What's New Quick Links 🔻                                                                                                    | Search                   |
|------------------------------------------------------------------------|-----------------------|----------------------------------------------------------------------------------------------------|--------------------------|
| Q nrupathunga                                                          |                       | Search                                                                                                    |                          |
| Top Result for <b>nrupathunga</b> (1) Near Cumming                     |                       |                                                                                                    | Share                    |
| FILTERS 0 Only show eligible causes Country/Location United States (1) |                       | NRUPATHUNGA KANNADA<br>Nrupathunga Kannada koota endea<br>India re-discover their identity while of<br>© Johns Creek, GA, United States | VOOTA OF ATLANTA GEORGIA |

### 3. Select Association Name and select **Donate Now**.

### NRUPATHUNGA KANNADA KOOTA OF ATLANTA GEORGIA

| CAUSE PROFILE MATCHING OFFER                       | )                                                                  |                                                                                                    |                                                 |                            |
|----------------------------------------------------|--------------------------------------------------------------------|----------------------------------------------------------------------------------------------------|-------------------------------------------------|----------------------------|
| + Donate Now + Rec                                 | guest A Match 🕕 Track Tim                                          | The second second seco | ire                                             |                            |
| About                                              | Projects                                                           | Volunteer                                                                                                    | Details                                         | 1 22                       |
| "Nrupathunga<br>origins in Karn<br>offering them a | Kannada Koota enc<br>ataka state of India<br>a cultural & social p | deavors to help peo<br>re-discover their id<br>latform, at the sam                                                                                                    | ple who have<br>entity while<br>e time unifying |                            |
| the society with                                   | n the Indian-Americ                                                | an society at large                                                                                                    | and finally                                     | MATCHING OFFER             |
| States of Amer                                     | ica."                                                              | se Georgia state an                                                                                                    | u Onited                                        | 100 %<br>Donation matching |

# 4. Enter your donation details and submit. Please make sure to enter a comment for NKK to recognize.

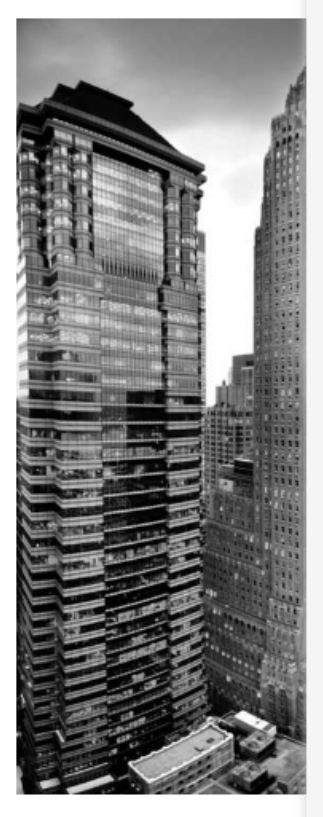

| NEW DONATION TO<br>NRUPATHUNGA KANNADA<br>KOOTA OF ATLANTA GEORGIA |
|--------------------------------------------------------------------|
| Donated to this cause elsewhere/ kequest a Match instead.          |
| Fields marked with an asterisk * are required.                     |
| Enter a donation amount in USD *                                   |
| 1000 Convert Currency                                              |
| Your estimated match                                               |
| \$1,000.00                                                         |
| Choose a donation frequency *                                      |
| One-time                                                           |
| O Recurring                                                        |
| Information shared                                                 |
| Name, Email and Address                                            |
| Share the information above with the recipient cause.              |
| Z Leave a comment                                                  |
| Your comment to the cause/causes (optional):                       |

Donation from Sudeep Hebbar for NKK

35/200

You may choose to send a message to this cause along with your gift. Please note that specific instructions on the use of these funds are not binding for the recipient. Your first and last name will be included with any optional comments you choose to add.

Choose a payment method \*

O Credit or Debit Card

O PayPal

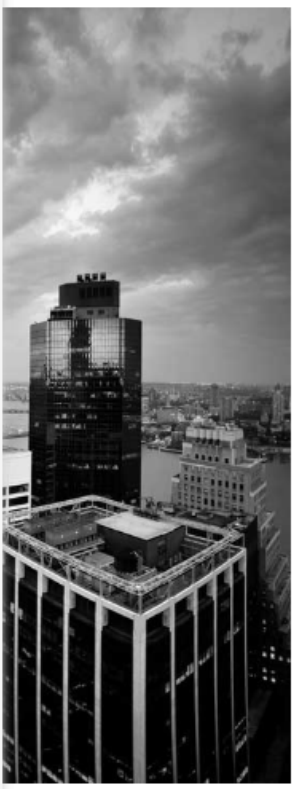

### Choose a Payment Method \*

Credit or Debit Card

O PayPal

Your donation is being made to American Online Giving Foundation, registered in the United States of America, which takes legal control of donations and disburses funds, usually once a month, to the selected organization(s). Organizations will receive your donation, less fees. Donations are non-refundable. By continuing, you agree to the Terms of Use. Learn More.

Next: Confirm Donation

# How to do company match if you have already donated to NKK?

Login into your company's respective Employee
 Giving Program portal and chose Make a Donation
 → Request a Match. Search for Nrupathunga.

| My Dashboard                                        | Make a Donation                                                   | Volunteer                           | Take Action                                                                    | What's New                                                                                       | Quick Links 🔻                                   | Search               |
|-----------------------------------------------------|-------------------------------------------------------------------|-------------------------------------|--------------------------------------------------------------------------------|--------------------------------------------------------------------------------------------------|-------------------------------------------------|----------------------|
| Browse Giving Oppo                                  | rtunities Explore Causes                                          | Internation                         | al Projects Requ                                                               | lest a Match                                                                                     |                                                 |                      |
| Request<br>Request a match fo<br>You do not need to | a Match<br>r an external donation yo<br>request a match for a don | u made directly<br>nation made in I | to a cause.<br>Magenta Match Pro                                               | ogram or the Benev                                                                               | ity app—the match is                            | automatically added. |
| Fields marked v                                     | vith an asterisk * are requi                                      | ired.                               |                                                                                |                                                                                                  |                                                 |                      |
| Search for the                                      | e cause                                                           |                                     |                                                                                |                                                                                                  |                                                 |                      |
| Donation det                                        | ails                                                              | (                                   | Enter the cause na<br>nrupathunga<br>Previous Next<br>OF ATLAN<br>Ohns Creek U | Wo cause attached<br>Ime or keywords<br>UNGA KANNADA KOO<br>TA GEORGIA<br>Georgia, United States | Search<br>Close Search<br>+ Add<br>Close Search |                      |

2. Once NKK is found, click on "Add" button. Fill the donation details and upload receipt you have received from NKK

## (either issued by Treasurer or Zeffy etc.). Enter comments and Confirm Match Request.

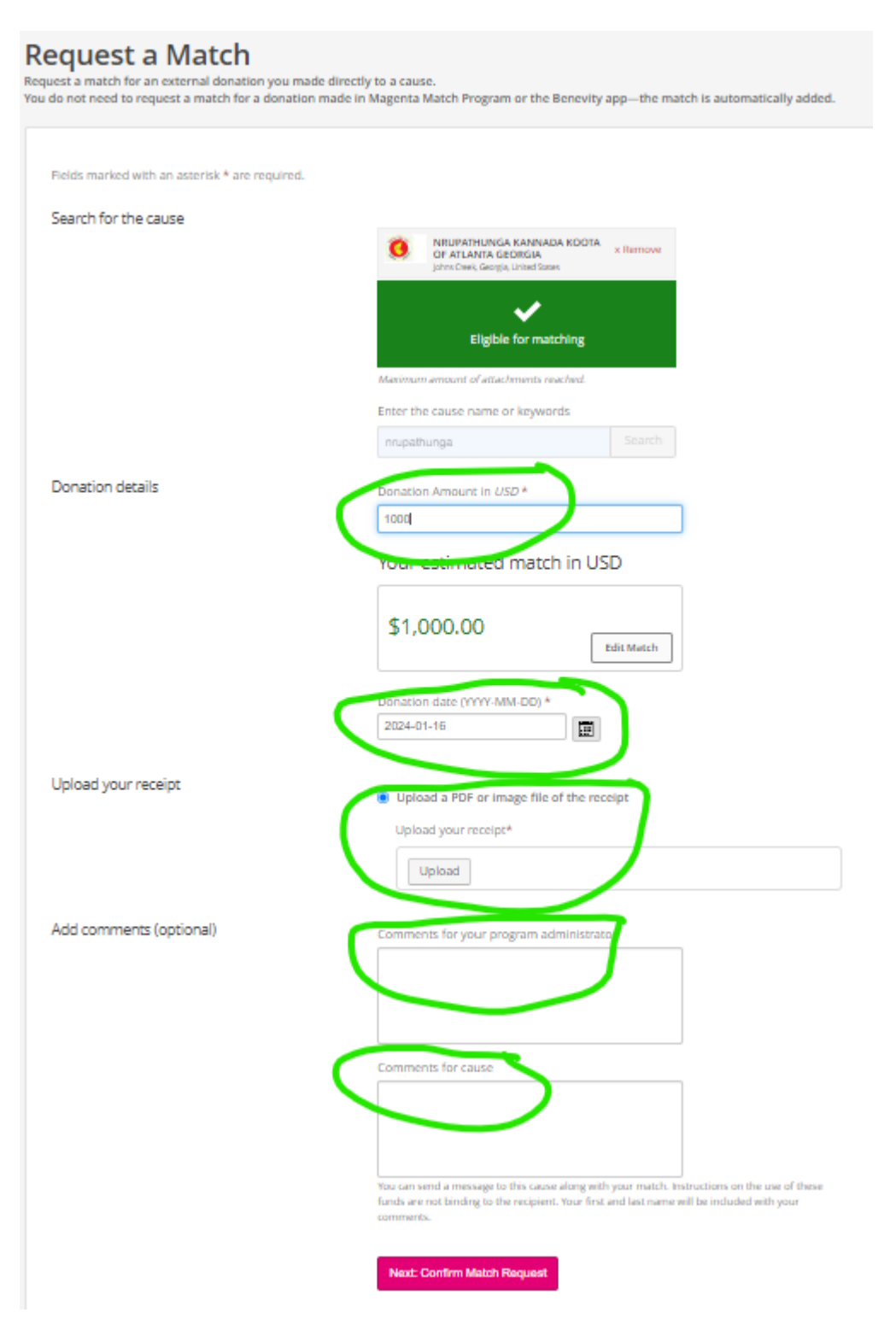

# How to get NKK paid for your volunteering hours?

Note: These are step-by-step example with screenshots of one company's Employee Giving Program. Your company's interface might look similar or different.

 Login into your company's respective Employee Giving Program portal and chose Volunteer → Track Volunteer Time. Search for Nrupathunga. If NKK shows up in the list, click on Add. Enter

volunteering details as below. Be truthful in number of hours and start/end date.

Note: Secretary name is for year 2024. Please check NKK website for the name of the current secretary. Email id and phone number will stay same.

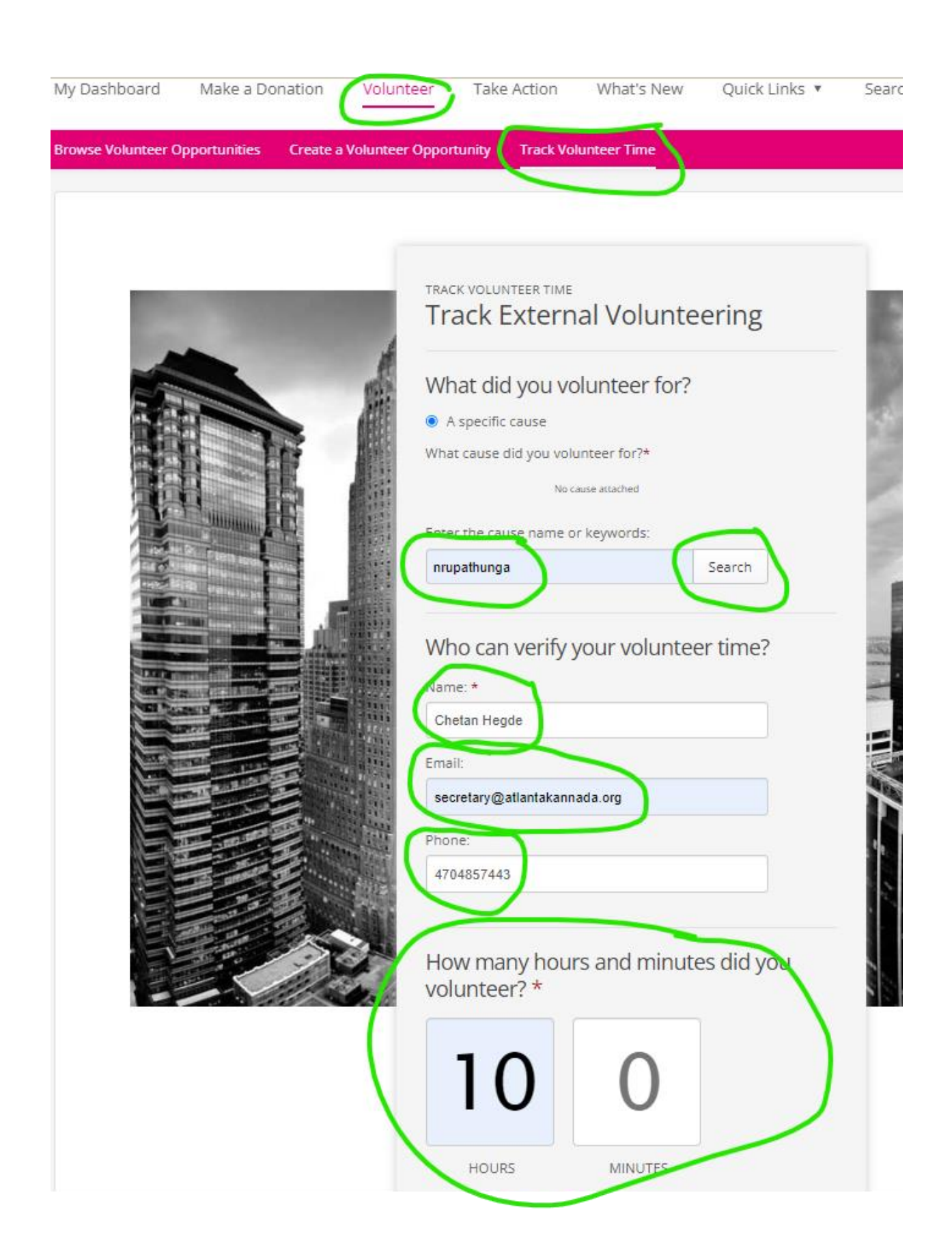

| Please ent                            | ter start and en                                                                                                 | nd date in t          | :<br>he format YY | YY-MM-DD: * |
|---------------------------------------|----------------------------------------------------------------------------------------------------|-----------------------|-------------------|-------------|
| 2023-07-0                             | 01                                                                                                    | to 202                | 3-12-31           |             |
| Choose                                | e your voli                                                                                                    | unteer                | rewards           |             |
| O No Re                               | tion Currency<br>eward                                                                                           |                       |                   |             |
| YOUR ES<br>\$100.00                   | STIMATED REWA<br>) Donation Curi                                                                                 | NRDS:<br>rency (estir | nated)            |             |
| What d                                | did you da                                                                                                    | u hon i               | voluntoo          | ring?       |
| Por examp                             | ple, 1 hour mea                                                                                                  | al prep and           | 1 hour clear      | ning: *     |
| - Attende<br>- Handleo<br>- Etc. etc. | ed Monthly Me<br>d Financials                                                                                    | etings                |                   |             |
|                                       |                                                                                                    |                       |                   |             |
| Rate your                             | volunteer expe                                                                                                   | erience:              |                   |             |
| ****                                  | **                                                                                                    |                       |                   |             |
|                                       | and the second second second second second second second second second second second second second second second |                       |                   |             |

2. Secretary will get an email to confirm volunteering hours. After secretary confirms hours, payout will be done.

# How to nominate NKK as a cause in your company?

If NKK is not found in above searches, you can nominate it as a cause in your donations portal.

 Click on "Nominate a Cause" from either Donations
 Search for a Cause page or Volunteering Search for a Cause page.

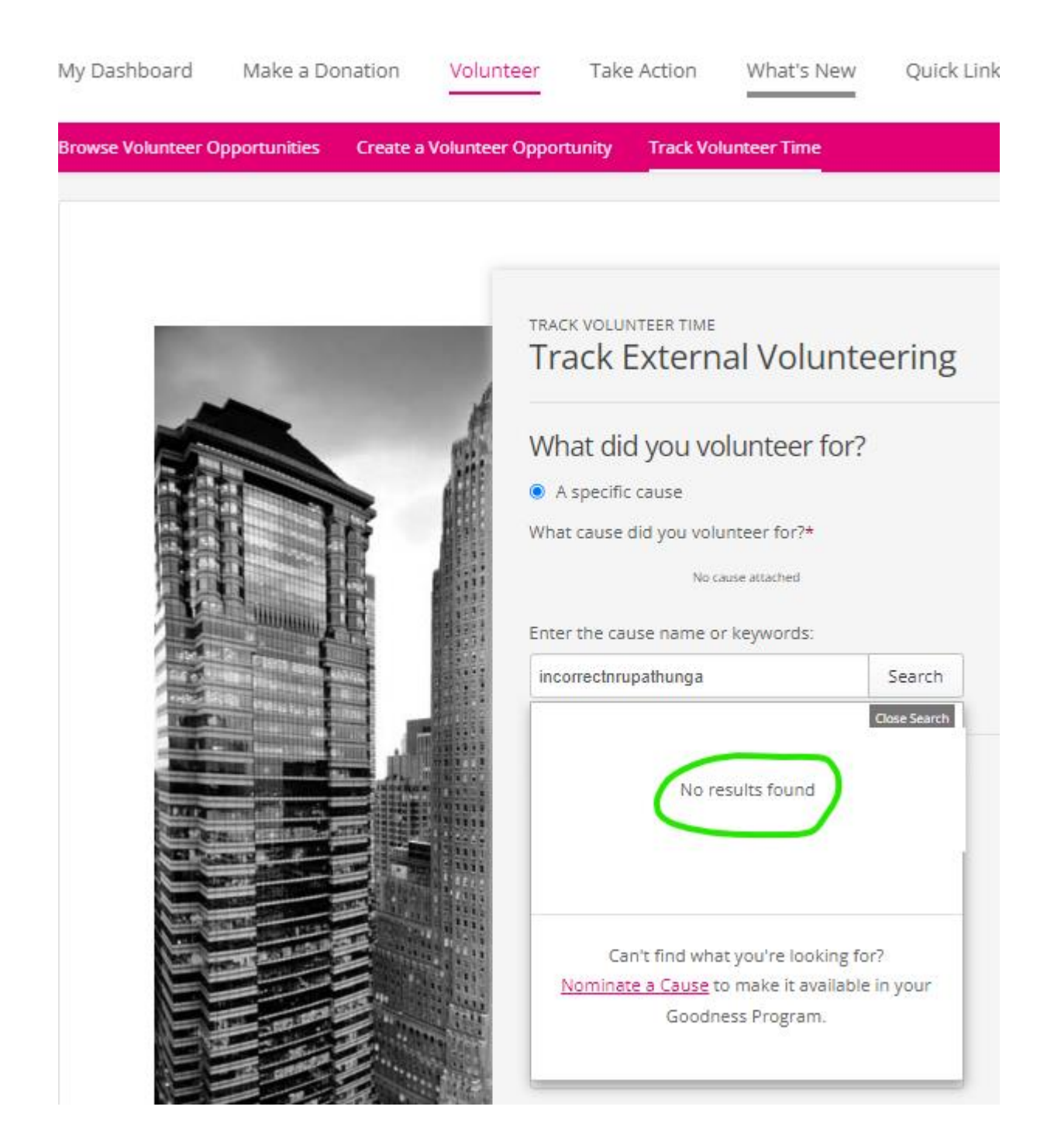

2. Enter following details.

Note: President name is for year 2024. Please check NKK website for the name of the current President. Email id will stay same.

| Use this form to nominate an organization that you would like to h                                                                                | ave available within your program                                                                          |
|----------------------------------------------------------------------------------------------------|----------------------------------------------------------------------------------------------------|
| Organization details                                                                                                    | Possible matches (1)                                                                                       |
| Organization name                                                                                                    | causes that may or may not be eligible in your program.                                                    |
| Nrupathunga Kannada Koota                                                                                                    |                                                                                                    |
| Organization website                                                                                                    | ATLANTA GEORGIA                                                                                            |
| https://www.atlantakannada.org/                                                                                                    | Johns Creek, GA, United States<br>www.atlantakannada.org/                                                  |
|                                                                                                    |                                                                                                    |
| Government ID                                                                                                    | Current program eligibility:                                                                               |
| US: EIN, search <u>GuideStar®</u> , CAN: CRA#, AUS: ABN, IRL: CHY, SGP: UEN.<br>Including the Government ID reduces nomination time by up to 50%. | Donations     Time tracking     Donations     Donation     Donation     Donation     Donation     Donation |
| 58-1574153                                                                                                    | Volunieer rewards                                                                                          |
|                                                                                                    | This cause is already eligible in your program and                                                         |
| Address                                                                                                    | nomination is not required.                                                                                |
| 11585 Jones Bridge Road                                                                                                    |                                                                                                    |
|                                                                                                    | View Cause Profile                                                                                         |
| City                                                                                                    |                                                                                                    |
| Johns Creek                                                                                                    |                                                                                                    |
| State/Province                                                                                                    |                                                                                                    |
| Georgia                                                                                                    |                                                                                                    |
| Country/Location                                                                                                    |                                                                                                    |
| United States                                                                                                    |                                                                                                    |
| Type of organization                                                                                                    |                                                                                                    |
| Registered charity                                                                                                    |                                                                                                    |
| O Educational institute                                                                                                    |                                                                                                    |
| O Religious organization                                                                                                    |                                                                                                    |
|                                                                                                    |                                                                                                    |

### Organization contact

Contact first name

Vasanth

Contact last name

Halemani

Contact email address

president@atlantakannada.org

### Your details

#### First name

Sudeep

#### Last name

Hebbar

#### Email address

#### 🗓 Email address is a required field

### Reason for Nomination

Select all that apply

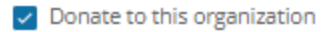

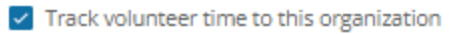

Receive a donation match to this organization

Other

Nominate a Cause

3. President will get an email confirming the cause. After president confirms, cause will be added to company donations.